# **Affordable Care Act Minimum Hours**

Last Modified on 07/20/2020 10:35 am CDT

### **ACA Reporting**

If you are using Enterprise or Beyond to track ACA information, we have a few report options for auditing, reviewing, or pulling out important information. Keep in mind that you can also create your own custom options utilizing a custom ACA Search. Check out Auditing Employee Records with ACA Searches for more information on search options available in your system.

Looking for a list of all ACA Report options available? Check out ACA Reports Manual.

Looking for the full reports manual? Check out Full Reports Manual.

#### Locating ACA Reports

ACA reports are listed in their own category under all options > reports in Enterprise:

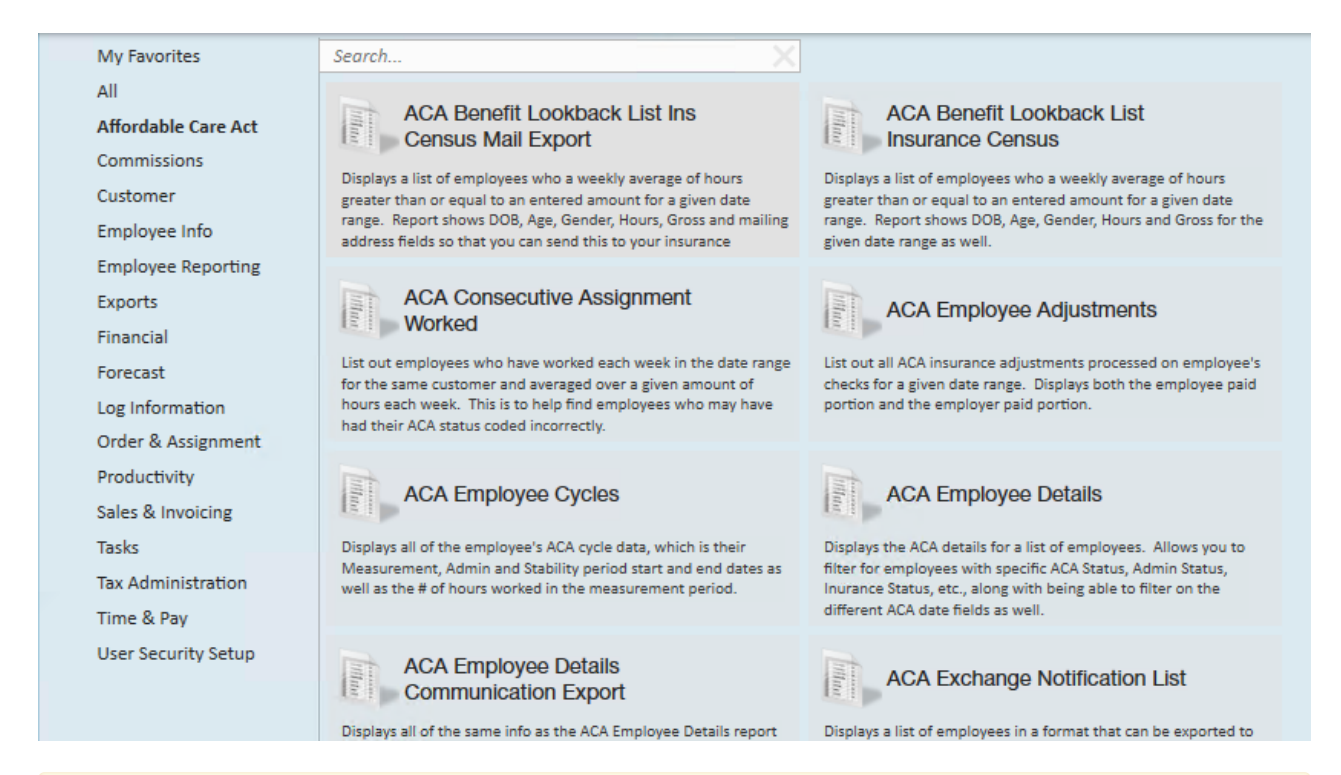

\*Note\* Reports in Enterprise require you to have specific security permissions. You will need to have access to the Affordable Care Act reports category in order to see or run any ACA related reports. Check out Enterprise - Security Roles for more information or talk to your admin if you are not seeing the reports you are expecting to.

### Affordable Care Act Minimum Hours

*Purpose*: Use this report to quickly identify employees who meet your insurance criteria, especially if you are using the Monthly Measurement Option for ACA tracking.

The report looks to see if any of the employees qualify for the ACA Break In Service rules and if they do, then the report will not show them even if they meet the average hours requirement. Break In Service rules are as follows: if the employee has not worked for a 13 week period or more, or the employee has not worked for 4 weeks or more, where that 4 week break is greater than the preceding work period (e.g. 3 week assignment followed by a 4 week break).

This report displays a list of employees who have worked over a given amount of hours for a given time period.

| Start Date                                                                                                    | 6/1/2020                       | End Date           | 7/1/2020                |                                     |  |  |  |
|----------------------------------------------------------------------------------------------------|--------------------------------|--------------------|-------------------------|-------------------------------------|--|--|--|
| Branch                                                                                                    | Eagan, Hennepin East $ 	imes $ | Group By           | Branch ~                |                                     |  |  |  |
| Show                                                                                                    | EIN Records Separate ∨         | Total Hours >=     | 130                     |                                     |  |  |  |
|                                                                                                    |                                |                    |                         |                                     |  |  |  |
| i4 4 1                                                                                                    | of 1 ▶ ▶ ♦ ♦ ∞ 🐼 🚔             | 100%               | 6 • Find                | Next                                |  |  |  |
| Affordable Care Act Minimum Hours                                                                                                    |                                |                    |                         |                                     |  |  |  |
| High Tech S                                                                                                    | Staffing                       | in riouro          | Entity Level (Hierld 2) | Character tempworks                 |  |  |  |
| Employees with total hours of 130hrs or more between weekend date 6/1/2020 and 7/1/2020, based<br>upon the Sunday after the weekend date of the timecard when weekend date is not already a Sunday<br>date. Employees listed also do not qualify for the break in service rules, which means, they have not<br>had a 13 week break or more and they have not had a break of more than 4 weeks where that 4 or more<br>week break is greater than the preceding period of consecutive work weeks, from the following<br>branches: 'Minneapolis, Memphis NE, Memphis CA, St. Cloud, New Brighton, St.Paul, Hennepin East,<br>Eagan, PR Branch, National Accounts'. Showing: EIN Records Separated. |                                |                    |                         |                                     |  |  |  |
| Employee Id                                                                                                    | Last Name                      | First Name         | Total Hours             |                                     |  |  |  |
| High Tech Sta                                                                                                    | affing Inc - Einc: 0           |                    |                         |                                     |  |  |  |
| Branch: Eaga                                                                                                    | n                              |                    |                         |                                     |  |  |  |
| 4295083171                                                                                                    | Buffay                         | Phoebe             | 130.00                  |                                     |  |  |  |
|                                                                                                    | Branch: Ea                     | agan Total: Emp C  | Count 1 130.00          |                                     |  |  |  |
|                                                                                                    |                                |                    |                         |                                     |  |  |  |
| Branch: Minn                                                                                                    | eapolis                        |                    | 444.00                  |                                     |  |  |  |
| 4295038894                                                                                                    | Aaron                          | Amanda             | 141.00                  |                                     |  |  |  |
| 42950300595                                                                                                    | Brooks                         | Arianna            | 160.00                  |                                     |  |  |  |
| 4295083085                                                                                                    | Crum                           | Victor             | 400.00                  |                                     |  |  |  |
|                                                                                                    | Branch: Minnea                 | polis Total: Emp ( | Count 4 869.00          |                                     |  |  |  |
|                                                                                                    |                                |                    |                         |                                     |  |  |  |
| Paramete                                                                                                    | rs                             |                    |                         |                                     |  |  |  |
| Start Date                                                                                                    | 6/1/2020                       | End Date           | 7/1/2020                |                                     |  |  |  |
| Branch                                                                                                    | Eagan, Hennepin East 🗸         | Group By           | Branch                  | ~                                   |  |  |  |
| Show                                                                                                    | FIN Decords Concrete V         | Total Hou          | rs >= 120               |                                     |  |  |  |
| Show                                                                                                    | EIN Records Separate ~         | - Total Hou        | 150                     |                                     |  |  |  |
|                                                                                                    |                                |                    |                         |                                     |  |  |  |
| Denset                                                                                                    |                                |                    | Description             |                                     |  |  |  |
| Parameter                                                                                                    |                                |                    | Description             |                                     |  |  |  |
|                                                                                                    |                                |                    | This is the starting da | te the report will use to report on |  |  |  |
|                                                                                                    |                                |                    | hours, gross pay, etc.  |                                     |  |  |  |

Start Date

Keep in mind this report runs off Weekend Bill
 Date. If you enter a date that is not Sunday it will

| Parameter | Description                                                                                                    |
|-----------|----------------------------------------------------------------------------------------------------|
|           | date selected.                                                                                                    |
| End Date  | <ul> <li>This is the end date the report will use to gather hours, gross pay, etc. for the report. Start date + End date = date range for this report.</li> <li>Keep in mind this report runs off Weekend Bill Date. If you enter a date that is not Sunday it will pull information based on the Sunday following the date selected.</li> </ul>                                                                                                    |
| Branch    | <ul> <li>Select which branches you want to include on this report</li> <li>Keep in mind that you will only see branches<br/>available at your current hierarchy level so we<br/>recommend running this report at System,<br/>Subsystem, or Entity level to ensure the report<br/>pulls all applicable information.</li> </ul>                                                                                                    |
| Group By  | If you would like this report to group by branch, etc. use<br>the drop down to select the grouping option. Otherwise,<br>leave as "no grouping."                                                                                                    |
| Show      | <ul> <li>Select which options you want to have included on this report:</li> <li>EIN Records Separated or Combined: Will display the employee records either separated by EINC or combined regardless of EINC</li> <li>Customer Detail: When checked, this option will display the related customer name and department the employee worked for</li> <li>Active or Inactive Employees: Select if you only want to see only active employees or inactive employees listed on the report</li> <li>Employees Missing Hire Date Only: Select if you only want to see employees that meet the hour requirements but do not have an ACA hire date listed on their record</li> <li>Current Assigned or Unassigned Employees: Select if you only want to see employees that are currently on assignment or not on assignment</li> </ul> |

| Parameter   | Shewciptio EIN Records Separate ~ Average Hours >= 3(                                                                                                    |  |
|-------------|----------------------------------------------------------------------------------------------------|--|
|             | (Select All)     EIN Records Combined     EIN Records Separated     Affordab     Customer Detail     Igh Tech S     Active Employees Only     Employees wit     Inactive Employees Only     Dased upon the     Employees Missing an ACA Hire Date Only     Sunday date.     nave not had a     Current Assigned Employees Only     e     or more week     Current Un-Assigned Employees Only     ranches: 'Minn     Eagan, PR Bra |  |
| Total Hours | <ul> <li>Enter the minimum number of hours the employee must have worked to be included on this report</li> <li>Typically, this will be the same number of hours you use to determine your full time employees that are eligible for insurance</li> <li>Keep in mind this is for the entire range of time that you have set for this report.</li> </ul>                                                                           |  |

## **Related Articles**